## WTX-Streampro FIRMWARE UPDATE PROCEDURE

- Deze update zorgt ervoor dat het opstartvolume gelijk is aan het laatst gebruikte volume.
- Zijn de laatste twee cijfers van uw firmware versie lager dan 21, dan is deze update niet op uw WTX-

Streampro geïnstalleerd. (Ga naar instellingen 🤷 > Apparaatinfo > Firmware versie)

## NOTE:

- Zorg dat de WTX-Streampro en telefoon of smatphone zich in hetzelfde netwerk bevinden.

# PROCEDURE VOOR HET INSTALLEREN VAN DE NIEUWE FIRMWARE

- 1. Zet de WTX-Streampro aan.
- 2. Open de "Advance Playstream" APP op uw telefoon of tablet.

Als de APP de WTX-Streampro heeft gevonden, druk dan op de 🧐 knop zoals afgebeeld op de foto hieronder:

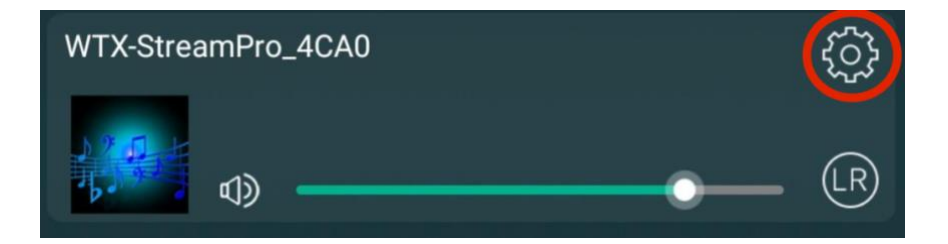

- 3. Kies dan "Apparaatinfo"
- 4. Zoek het huidige IP nummer.

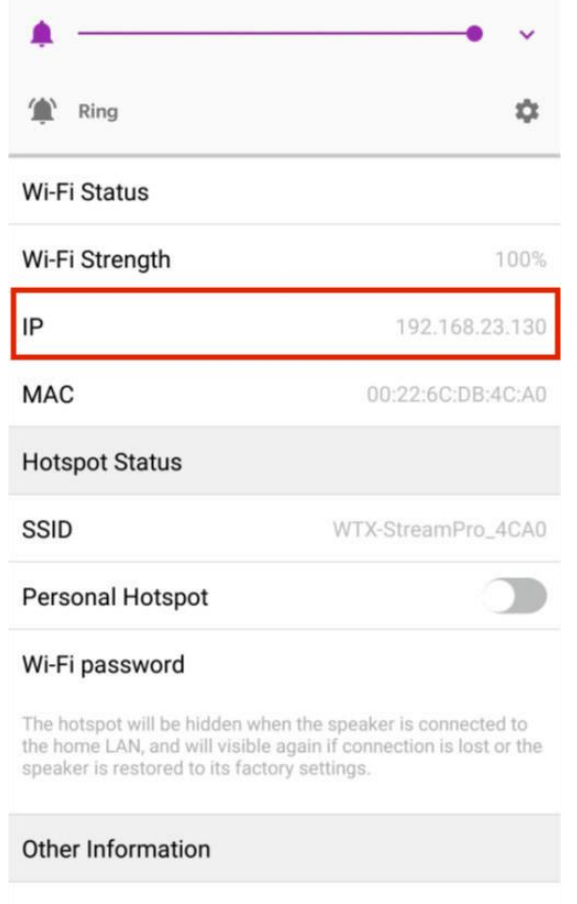

Speaker Name

WTX-StreamPro\_4CA0

# 5. Open de upgrade firmware DebugTool(1).exe (Bijlage in ZIP file) op uw PC/Laptop (windows).

Een .exe-bestand is een computerbestand dat eindigt met de extensie ".exe". Het is een 'executable file', oftewel een uitvoerbaar bestand. Op een computer met Windows als besturingssysteem open je een .exe-bestand simpelweg door er op te dubbelklikken. Een Apple-computer kan een .exe-bestand niet op deze manier openen omdat Windows en Mac OS werken vanuit verschillende programmeertalen.

Uitleg over hoe de actie wel kunt uitvoeren is o.a. hier te lezen: https://nl.wikihow.com/Exe-bestanden-openen-op-een-Mac

#### Kies "Common" in de balk en voer het IP-adres in zoals hieronder wordt weergegeven:

| Jeer 10 10 10 11 11 10 1 |                  |                |            |           |           |      |           |         |     |     |
|--------------------------|------------------|----------------|------------|-----------|-----------|------|-----------|---------|-----|-----|
| NiFi                     |                  |                |            |           |           |      |           |         |     |     |
| Common                   |                  |                |            |           |           |      |           |         |     |     |
| Preview T                | Track Play/Pause | e Next Track   |            |           |           | 1    |           |         | 1   | 0   |
| System Log               | Downloa          | ad system log  |            |           |           | Deco | de system | log     |     |     |
| Update Firm              | nware            | OJECT/MV/MCUPa | ckage2/WTX | StreamPro | v/V21/mcu | bin  |           | browser | upd | ate |
|                          |                  |                |            |           |           |      |           |         |     | 0%  |

### 6. Click op "connect". Als de verbinding in orde is, bevestig dan als volgt:

| ommon X dsp X 1          | playback X mcu test X |   |
|--------------------------|-----------------------|---|
| evice ip address: 192.16 | i8.23.130 connect     |   |
| DeviceInfo               |                       |   |
|                          | refresh               |   |
| name                     | value                 | - |
| CountryCode              | CN                    |   |
| CountryRegion            | 1                     |   |
| DeviceName               | WTX StreamPro_4CA0    |   |
| GroupName                | WTX StreamPro_4CA0    |   |
| MAC                      | 00:22:6C:DB:4C:A0     |   |
| NewVer                   | 0 🥔 ОК                |   |
| RSSI                     | 0                     |   |
| Release                  | 20191009              |   |
| SSIDStrategy             | 2                     |   |
| STA_MAC                  | 00:22:6C:DB:4C:A2     |   |
| VersionUpdate            | 0                     |   |
| WifiChannel              | 11                    |   |
| DebugInfo                |                       |   |
|                          |                       |   |

# 7. Druk op de "Common" knop aan de **onderkant van het scherm**.

Druk dan op "Browser", zoek de locatie van het (uitgepakte) updatebestand "mcu.bin" (bijlage in ZIP file) op uw PC/laptop

|                   | X playba     | ck X mou test  | ×         |            |           |       |           |         |      |    |
|-------------------|--------------|----------------|-----------|------------|-----------|-------|-----------|---------|------|----|
|                   | A playba     |                |           |            |           |       |           |         |      |    |
| evice ip address: | 192.168.23.1 | <u>30</u>      | onnect    |            |           |       |           |         |      |    |
| eviceInfo         |              |                |           |            |           |       |           |         |      |    |
| ebugInfo          |              |                |           |            |           |       |           |         |      |    |
| ViFi              |              |                |           |            |           |       |           |         |      |    |
| Common            |              |                |           |            |           |       |           |         |      |    |
| Player Control    |              |                |           |            |           |       |           |         |      |    |
| Drawiew Track     | Diau/Dause   | Next Track     |           |            |           |       |           |         |      |    |
| Preview Track     | Play/Pause   | Next Hack      |           | 1          |           | 2     | 5         | ÷.      | ÷    |    |
| volume:           | 1            | 1              | î.        | 1.         | 1         | 1     | 1         | 1.      | 1    | 0  |
| System Log        |              |                |           |            |           |       |           |         |      |    |
|                   | Download     | d system log   |           |            |           | Deco  | de system | log     |      |    |
|                   |              |                |           |            |           |       |           |         |      |    |
| Update Firmware   |              |                |           |            |           |       |           |         | 1    |    |
| firmware path:    | D:/zrc/PROJ  | JECT/MV/MCUPac | (age2/WT) | K-StreamPr | o/V21/mcu | u.bin |           | browser | upda | te |
|                   |              |                |           |            |           |       |           |         | 1    |    |
|                   |              |                |           |            |           |       |           |         |      | 0% |
|                   |              |                |           |            |           |       |           |         |      |    |

8. Selecteer het updatebestand in en druk op "update ". De update moet beginnen zoals hieronder weergegeven.

|                                                    | (Version:0.0.23)                    | )            |               |             |           |       |          |         | -       |            |
|----------------------------------------------------|-------------------------------------|--------------|---------------|-------------|-----------|-------|----------|---------|---------|------------|
| t(Q) View(V)                                       |                                     |              |               |             |           |       |          |         |         |            |
| ommon X dsp                                        | X playba                            | ick X mcu    | test X        |             |           |       |          |         |         |            |
| ovice in address:                                  | 102 169 22 1                        | 120          | connect       |             |           |       |          |         |         |            |
| evice ip address.                                  | 192.100.23.1                        | 130          | connect       |             |           |       |          |         |         |            |
| DeviceInfo                                         |                                     |              |               |             |           |       |          |         |         |            |
| ebugInfo                                           |                                     |              |               |             |           |       |          |         |         |            |
| ViFi                                               |                                     |              |               |             |           |       |          |         |         |            |
| common                                             |                                     |              |               |             |           |       |          |         |         |            |
| Player Control -                                   |                                     |              |               |             |           |       |          |         |         |            |
| Proview Track                                      | Play/Pause                          | Next Track   |               |             |           |       |          |         |         |            |
|                                                    | ridy/radae                          | I I I I I I  |               | 1           |           | 6     | 4        | 6       | - i - i |            |
| volume:                                            |                                     |              |               |             |           |       |          |         | 1       | 0          |
| System Log                                         |                                     |              |               |             |           |       |          |         |         |            |
|                                                    |                                     | d system log |               |             |           | Decor | e system | loa     |         |            |
|                                                    | Download                            |              |               |             |           |       |          |         |         |            |
|                                                    | Download                            | u system log |               |             |           |       |          |         |         |            |
| Update Firmwar                                     | Download                            | u system log |               |             |           |       |          |         |         |            |
| Update Firmwar                                     | Download<br>e<br>D:/zrc/PRO         | UECT/MV/MCU  | JPackage2/WTX | (-StreamPr  | o/V21/mcu | ı.bin |          | browser | upd     | ate        |
| Update Firmwar<br>firmware path:<br>Firmware Upda  | Download<br>e<br>D:/zrc/PRO<br>ting | DECT/MV/MC   | JPackage2/WTX | (-StreamPr  | o/V21/mcu | ı.bin |          | browser | upd     | ate        |
| Update Firmwar<br>firmware path:<br>Firmware Upda  | Download<br>e<br>D:/zrc/PRO<br>ting | JECT/MV/MCL  | JPackage2/WTX | (- StreamPr | o/V21/mcu | ı.bin | )[       | browser | upd     | ate<br>63% |
| Update Firmwar<br>firmware path:<br>Firmware Upda  | Download<br>e<br>D:/zrc/PRO<br>ting | JECT/MV/MC   | JPackage2/WTX | -StreamPr   | o/V21/mcu | ı.bin | 1        | browser | upd     | ate<br>63% |
| Update Firmwar<br>firmware path:<br>Firmware Upda  | Download<br>e<br>D:/zrc/PRO<br>ting | JECT/MV/MCl  | JPackage2/WTX | (-StreamPr  | o/V21/mcu | ı.bin |          | browser | upd     | ate<br>63% |
| Update Firmwar<br>firmware path:<br>Firmware Upda  | Download<br>e<br>D:/zrc/PRO<br>ting | JECT/MV/MCL  | JPackage2/WTX | (-StreamPr  | o/V21/mcu | ı.bin |          | browser | upd     | ate<br>63% |
| Update Firmware<br>firmware path:<br>Firmware Upda | Download<br>e<br>D:/zrc/PRO<br>ting | JECT/MV/MC   | JPackage2/WTX | C-StreamPr  | o/V21/mcu | ı.bin |          | browser | upd     | ate<br>63% |
| Update Firmwar<br>firmware path:<br>Firmware Upda  | Download<br>e<br>D:/zrc/PRO<br>ting | JECT/MV/MCL  | JPackage2/WTX | (-StreamPr  | o/V21/mcu | ı.bin |          | browser | upd     | ate<br>63% |
| Update Firmwar<br>firmware path:<br>Firmware Upda  | Download<br>e<br>D:/zrc/PRO<br>ting | JECT/MV/MCL  | JPackage2/WTX | (- StreamPr | o/V21/mcu | ı.bin | ][       | browser | upd     | ate<br>63% |

9. Zodra de update is voltooid (geduld, kan lang duren), ziet u:

| evice ip address | : 192.168.23.130        |           | connect    |           |           |      |           |         |      |     |
|------------------|-------------------------|-----------|------------|-----------|-----------|------|-----------|---------|------|-----|
| ebugInfo         |                         |           |            |           |           |      |           |         |      |     |
| WiFi             |                         |           |            |           |           |      |           |         |      |     |
| Common           |                         |           |            |           |           |      |           |         |      |     |
| Preview Trac     | k Play/Pause Nex        | t Track   | 1          |           | i.<br>V   | 1    | 1         | i.      | 1    | 0   |
|                  | Download syst           | tem log   |            |           |           | Deco | de system | log     |      |     |
| Update Firmwa    | : D:/zrc/PROJECT/       | /MV/MCUPa | ckage2/WTX | -StreamPr | o/V21/mcu | .bin |           | browser | upda | ate |
| Update Comp      | etelll                  |           |            |           |           |      | _         |         |      |     |
|                  | en de la de de de la de |           |            |           |           |      |           |         |      | 00% |
|                  |                         |           |            |           |           |      |           |         |      |     |

- 10. De WTX-StreamPro wordt automatisch opnieuw opgestart zodra de update is voltooid.
- 11. Herhaal stap 2 en 3 in de APP en selecteer "Terug naar fabrieksinstellingen" onderaan. Bevestig door op "Confirm" te clicken.
- 12. WTX-StreamPro wordt automatisch opnieuw opgestart na het resetten van de fabrieksinstellingen. Herhaal stap 2. en controleer de firmwareversie. Deze moet eindigen op "21" !

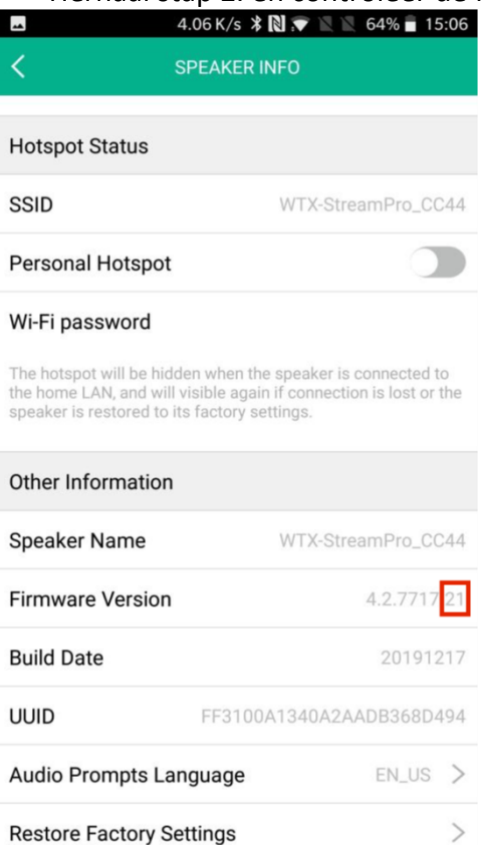